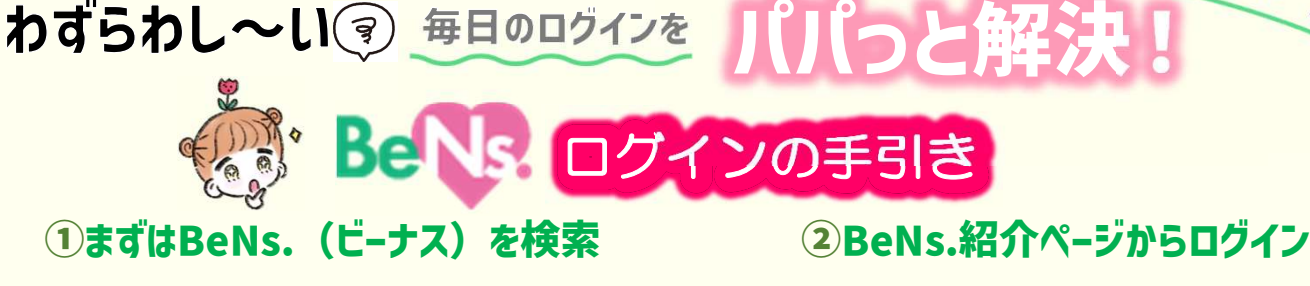

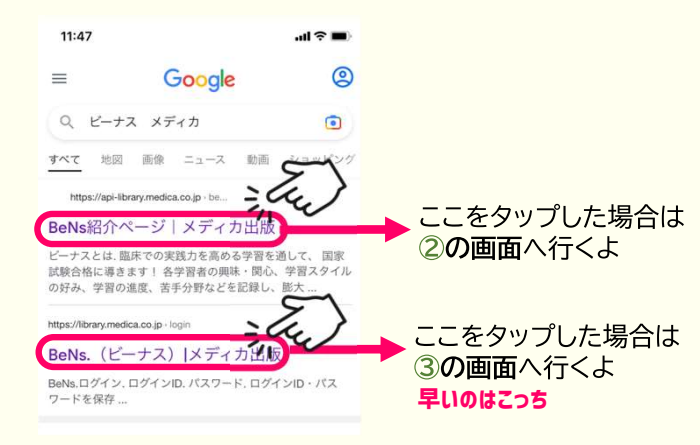

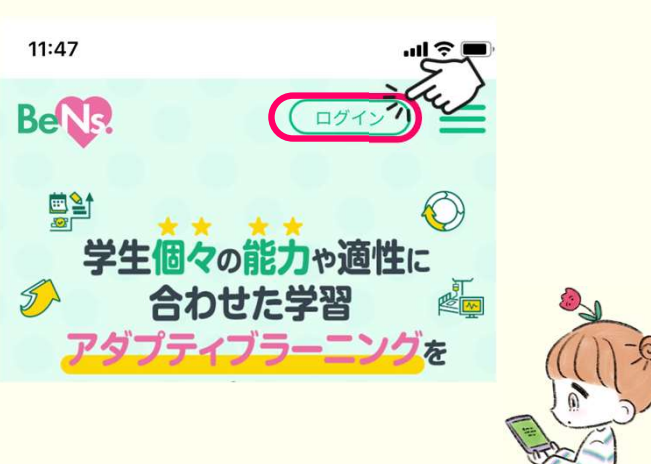

生

用

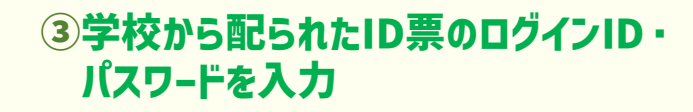

## ④毎回のログインをスムーズにするため 以下のチェックボックスにチェック(タップ)

## ログインID BeNs.ログイン stu-library034055@medica.co.jp パスワード ログインID XXXX///// stu-library034055@medica.co.jz ID・パスワードを忘れちゃった パスワード 人は、学校の先生に聞いてね! ログインID・パスワードを保存する έul ※共有のパソコンやタブレットではチェックを ..... してください。 2-?/ (5)さいごに「利用規約に同意します」の **⑥ログインをタップ** チェックボックスにチェック (タップ) ..... パスワード ..... ✓ ログインID・パスワードを保存する ログインID・パスワードを保存する ※共有のパソコンやタブレットではチェックをはず ※共有のパソコンやタブレットではチェックをはず a してください。 ✓ 利用規約 に同意します ✓ 利用規約に同意します 使い方PDF版(学生用)ダウンロード 使い方PDF版(学生用)ダウンロード a ログイン

## ▲ メディカ出版

## 、さらにひと手間で確実にログイン、 スマートフォンの設定でブラウザにもパスワードを覚えさせよう

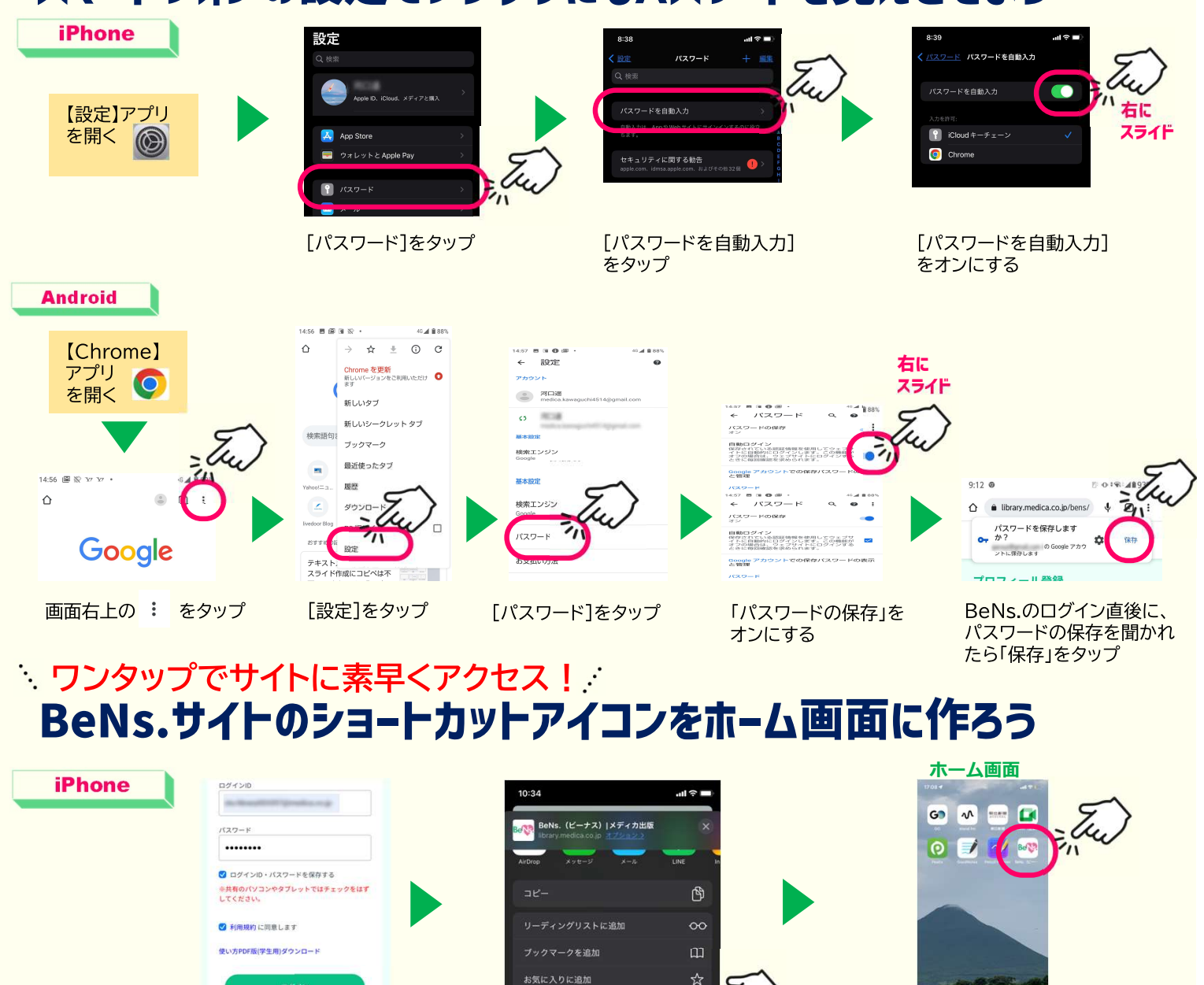

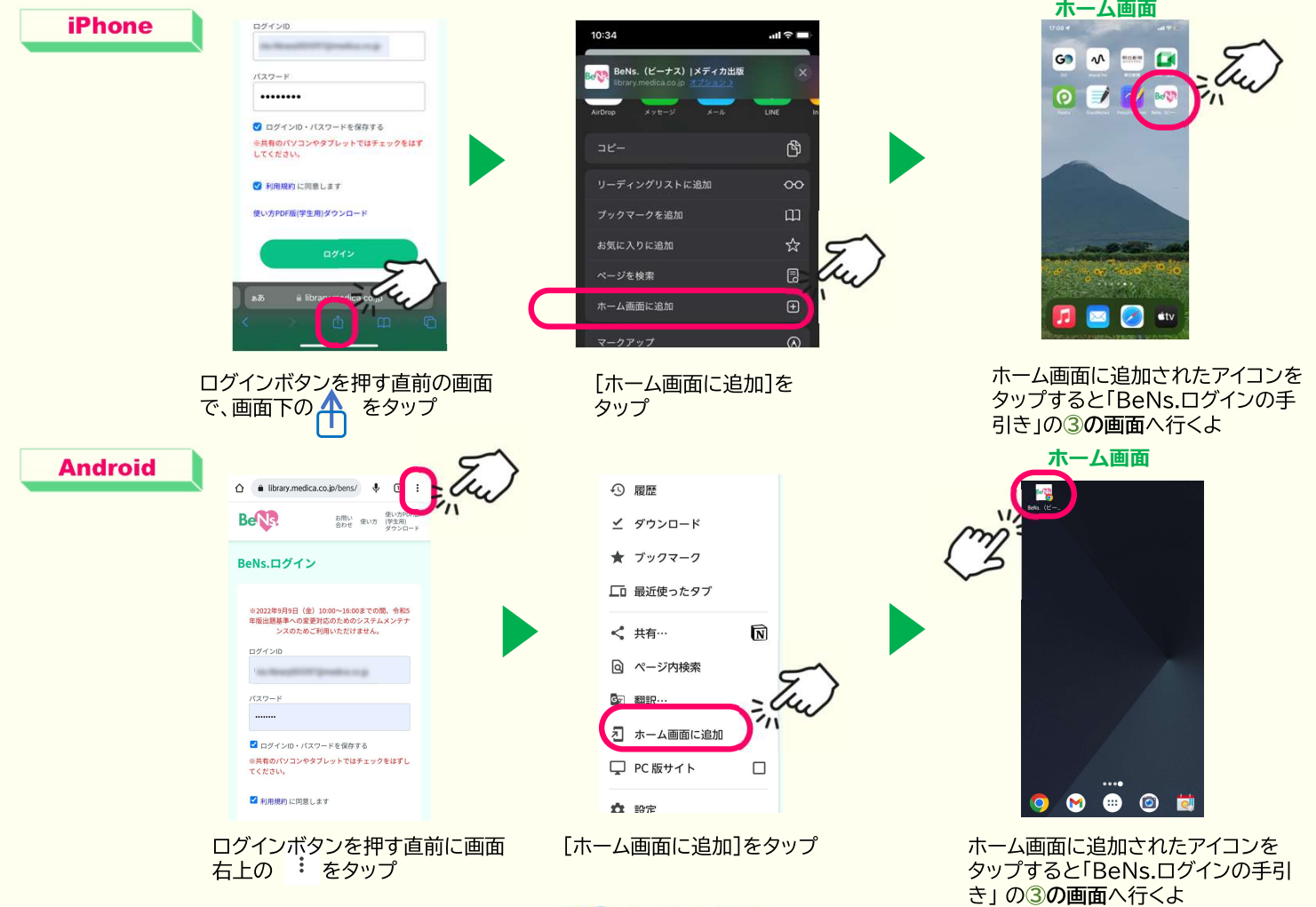

MC メディカ出版